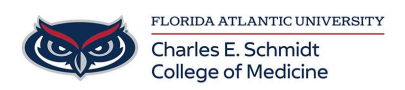

Knowledgebase > Instructional Resources > View and Grade a Turnitin.com Assignment

View and Grade a Turnitin.com Assignment Samantha Starr - 2024-02-20 - Instructional Resources

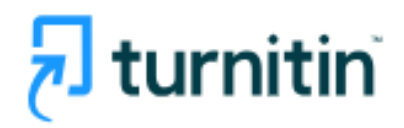

How to View Turnitin Assignment

## **Option 1:**

- 1. Navigate to Assignments
- 2. Select Assignment--> Select Speedgrader

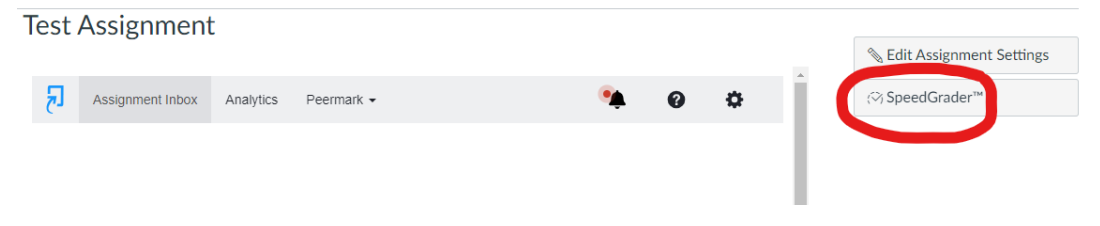

3. Select Percentage under Submitted Files

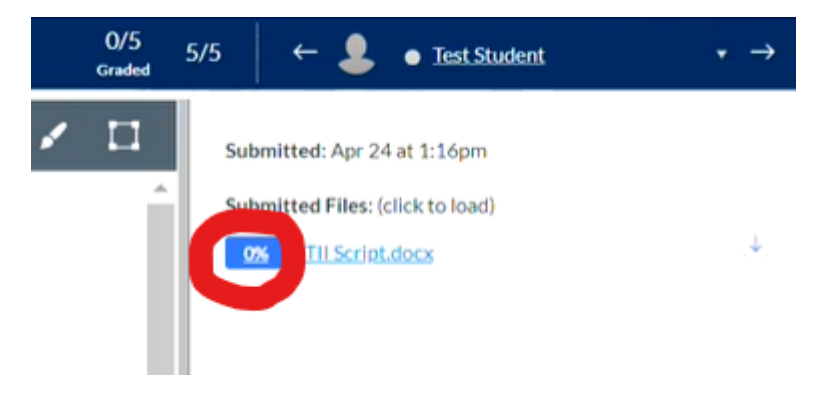

## **Option 2:**

- 1. Navigate to Grades
- 2. Select the three dots next to Assignment--> Select Speedgrader

### test > Grades

#### Gradebook 🔹

#### **Student Names**

| Q Search Students | ;                             |                      |           |  |
|-------------------|-------------------------------|----------------------|-----------|--|
| Y Apply Filters   |                               |                      |           |  |
| Student Name      | Test Assignment<br>Out of 100 |                      | Tes<br>UI |  |
| Test Student      |                               | Sort by              | >         |  |
|                   |                               | SpeedGrader          |           |  |
|                   | Message Students Who          |                      |           |  |
|                   | Curve Grades                  |                      |           |  |
|                   | Set Default Grade             |                      |           |  |
|                   |                               | No grades to post    |           |  |
|                   |                               | No grades to hide    |           |  |
|                   |                               | Enter Grades as      | >         |  |
|                   |                               | Grade Posting Policy |           |  |

3. Select Percentage under Submitted Files

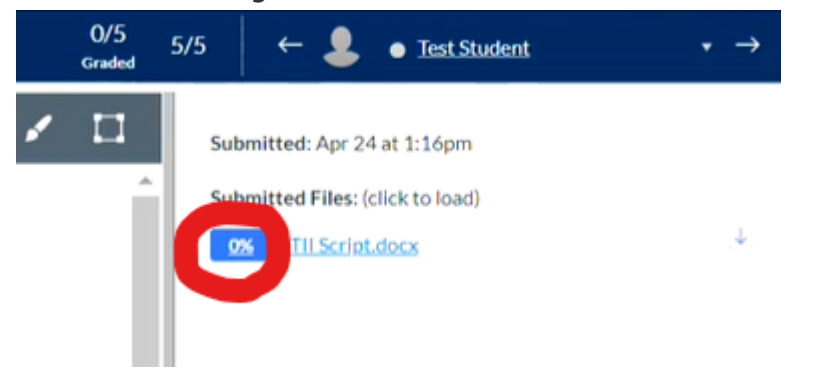

# Similarity Report

# Feedback on a Turnitin Assignment

Resources: <a href="https://www.turnitin.com/products/feedback-studio/">https://www.turnitin.com/products/feedback-studio/</a>

| Tags       |  |  |  |
|------------|--|--|--|
| Cheating   |  |  |  |
| plagiarism |  |  |  |
| plagiarize |  |  |  |